A la fin du XXe siècle, grâce à l'utilisation des techniques de positionnement par satellites (GPS), les mouvements des plaques deviennent directement observables.

# Problème : Comment mesurer des déplacements des plaques grâce aux GPS ?

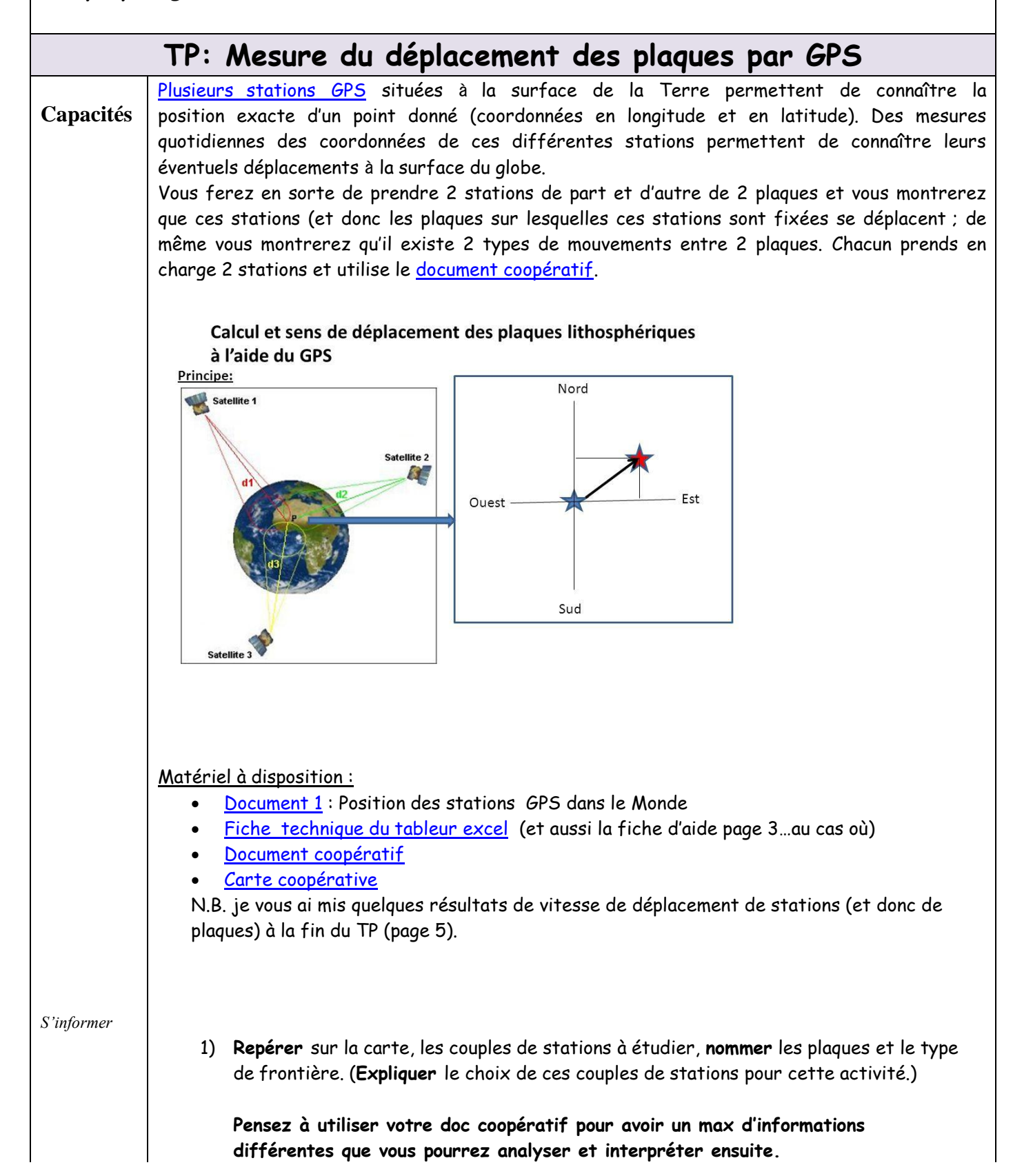

|  | Utiliser le<br>tableur excel | 2) Ouvrir le fichier                                                                                                    |
|--|------------------------------|----------------------------------------------------------------------------------------------------|
|  |                              | <ul> <li>Construire le graphique représentant le déplacement en latitude et en longitude (encm), en fonction du temps (en année) à l'aide du tableur excel</li> <li>faire apparaître les droites de régression pour les 2 séries de points ainsi que leur</li> </ul>                       |
|  |                              | <ul> <li>équation.</li> <li>Recopier les équations des droites de régression de chaque série de points (latitude et longitude) et entourer dans chacune <u>le coefficient directeur</u> (ou pente) de la droite.</li> <li><u>A guoi correspond -il ?</u></li> </ul>                        |
|  |                              | 3) Sur la carte <u>, pour chaque station :</u>                                                                                                    |
|  | Communiquer                  | <ul> <li>Tracer un repère orthonormé au niveau de chaque station</li> <li>Dans ce repère orthonormé, tracer en respectant l'échelle de la carte (1 cm = 0.5 cm/an), les vecteurs de déplacement absolu en longitude et en latitude puis le vecteur de déplacement absolu global</li> </ul> |
|  |                              | <ul> <li>Mesurer la longueur des deux vecteurs de déplacement absolu global obtenu pour<br/>obtenir la vitesse globale de déplacement absolu de chaque plaque en cm/an</li> </ul>                                                                                                    |
|  |                              | <ul> <li>4) <u>Mise en commun des résultats</u>:</li> <li>Les vecteurs vitesse tracés sur les plagues sont -ils en accord avec le type</li> </ul>                                                                                                    |
|  | Raisonner                    | déplacement relatif des plaques ?                                                                                                    |
|  |                              | <ul> <li>Les données GPS donnent un mouvement absolu des plaques sur le globe. Pour avoir le<br/>mouvement relatif d'une plaque par rapport à l'autre, il faut soustraire les vecteurs</li> </ul>                                                                                          |
|  |                              | vitesse de chacune des plaques, une plaque devient alors une référence pour l'autre. A<br>partir des tableaux fournis, <b>construire</b> dans chaque repère orthonormé (d'une autre                                                                                                    |
|  |                              | couleur) le vecteur vitesse du deplacement relatit de cette plaque.                                                                                                    |

### FICHE AIDE : TRACER DES VECTEURS VITESSE

Le déplacement de chaque station est mesuré par satellite (GPS) par rapport à un point fixe commun.

Dans notre cas, le déplacement de chaque station est mesuré sur plusieurs années, ce qui permet de calculer une **vitesse** de déplacement en latitude et une **vitesse** de déplacement en longitude qui correspond à la pente de la droite de régression.(voir équations Excel)

Pour obtenir la **vitesse globale de déplacement absolu de la station**, il est nécessaire de construire un **repère orthonormé** sur lequel on place en abscisse le vecteur vitesse de déplacement absolu en longitude et en ordonnée le vecteur vitesse de déplacement absolu en latitude. La combinaison de ces 2 vecteurs donne le vecteur de vitesse globale de déplacement absolu de la station en cm/an (vitesse réelle).

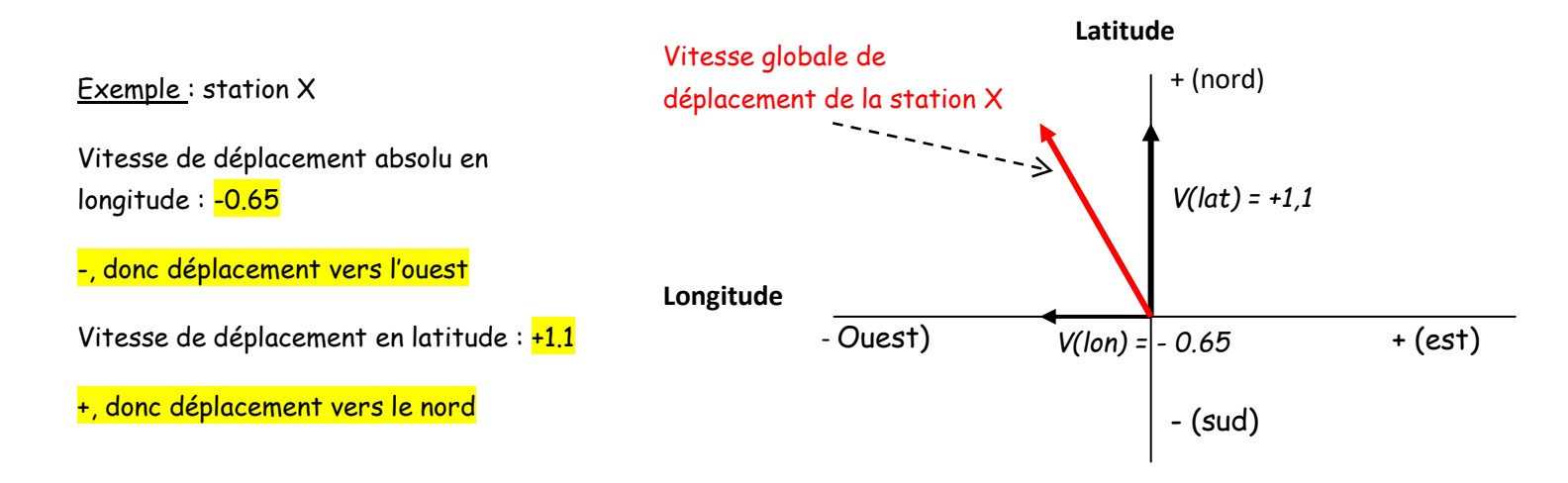

On peut aussi calculer le déplacement relatif d'une station par rapport à une autre (considéré comme fixe) en calculant la différence des vecteurs vitesse de chaque station

# FICHE TECHNIQUE EXCEL

## 1. <u>Réalisation d'un graphique : y = f(x)</u>

**Sélectionner** grâce au bouton gauche de la souris les premières cases du tableau (automatiquement, Excel mettra en ordonnée les données de la première colonne de gauche et en abscisse celles des différentes colonnes de droite) puis **étendre la sélection** sans lâcher le bouton gauche jusqu'aux dernières cases ; ou tenir la touche « shift » appuyée et étendre la sélection avec les touches du clavier  $\downarrow \uparrow$ .

Cliquer sur l'icône graphique et choisir « nuage de point ».

Cliquer droit sur le graphique et choisir :

- « Option graphique » et « titre » pour légender les axes et titrer le graphique.
- « Format de zone de traçage » pour modifier le style de la courbe et la couleur du fond.

#### 2. <u>Représentation de la droite de régression et affichage de l'équation de la droite</u>

Sélectionner une courbe du graphique avec le clic droit de la souris (*les points apparaissent en vert*) choisir « ajouter une courbe de tendance », sélectionner une régression linéaire, puis dans options, cocher « afficher l'équation sur le graphique »

L'équation de la courbe est de type  $y = \mathbf{a}x + \mathbf{b}$ 

<u>a</u>est la pente de la droite . <u>Cette pente correspond</u>ici à la vitesse de déplacement absolu en latitude ou en longitude exprimée en cm/an.

Sur le graphique, les équations de chaque droite peuvent être déplacées en utilisant la bouton gauche de la souris.

#### Exemple de résultats :

|             | Vitesses mesurées |              |  |                     |  |                                              |  |  |  |
|-------------|-------------------|--------------|--|---------------------|--|----------------------------------------------|--|--|--|
|             | station HOFN      | station REYK |  | Déplacement de HOFN |  | Déplacement de<br>REYK par rapport à<br>HOFN |  |  |  |
|             |                   |              |  | par rapport à REYK  |  |                                              |  |  |  |
| en          | 1 358             | -1 146       |  | 2 504 en cm an-1    |  | -2 504 en cm an-1                            |  |  |  |
| en latitude | 1,3146            | 2,1283       |  | -0,8137 en cm.an-1  |  | 0.8137 en cm.an-1                            |  |  |  |

le déplacement en longitude (ou en latitude) de la station EISL par rapport à SANT est obtenu par différence des longitudes (ou latitudes) des deux stations

|           | Vitesses mesu | irées           |                 |   |                 |  |
|-----------|---------------|-----------------|-----------------|---|-----------------|--|
|           |               | station<br>SANT | Déplacement de  |   | Déplacement de  |  |
|           | station EISL  |                 | EISL            |   | SANT            |  |
|           |               |                 | par rapport à   |   | par rapport à   |  |
|           |               |                 | SANT            |   | EISL            |  |
| en        |               |                 |                 |   |                 |  |
| longitude | 6,5           | 1,9             | 4,6 en cm.an-1  |   | -4,6 en cm.an-1 |  |
| en        |               |                 |                 |   |                 |  |
| latitude  | -0,7          | 1,6             | -2,3 en cm.an-1 | J | 2,3 en cm.an-1  |  |

le déplacement en longitude (ou en latitude) de la station EISL par rapport à SANT est obtenu par différence des longitudes (ou latitudes) des deux stations.